Einbetten von Bilddateien in DS (in ACAD ist die gleiche Arbeitsweise möglich)

1. Menü --> Einfügen --> Objekte.. auswählen

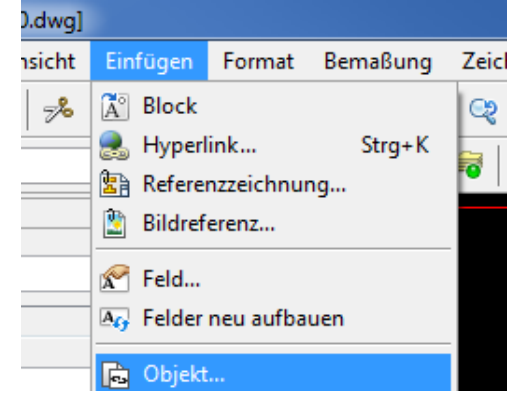

2. Paintbrush-Bild auswählen.

| Objekt einfügen                |                                                                                                    | <b>— X</b> —    |
|--------------------------------|----------------------------------------------------------------------------------------------------|-----------------|
|                                | Objekttyp:<br>Microsoft Word Document<br>Microsoft Word Macro-Enabled Docu<br>OpenDocument Presentation<br>OpenDocument Spreadsheet<br>OpenDocument Text<br>Paintbrush-Bild<br>Paket<br>WordPad-Dokument | OK<br>Abbrechen |
| Ergebnis<br>Fügt ein<br>Dokume |                                                                                                    |                 |

3. Paint öffnet ein leeres Dokument.

| Dra                    | ftSight - [NONAME_0.dwg*]                                                                                                    | Gene Fermat Pamatume 7 | ishaan Andern I   | interes Executors | -life     |                                                                                                    |                                           |                    |        |      |
|------------------------|----------------------------------------------------------------------------------------------------|------------------------|-------------------|-------------------|-----------|----------------------------------------------------------------------------------------------------|-------------------------------------------|--------------------|--------|------|
|                        | 🙉 🔲 🖴 🏹 🚜 🖪                                                                                                    |                        |                   |                   | 1 11 09 0 |                                                                                                    |                                           | 8 A .> H           | 日田入    |      |
| æ (                    |                                                                                                    |                        |                   |                   |           |                                                                                                    |                                           | Coldina - R        |        |      |
|                        | inenschaften                                                                                                    |                        |                   | I V               | 2 - X     |                                                                                                    | e oyceye                                  |                    | Auyo E | •••• |
| >                      | Keine Auswahl                                                                                                    |                        |                   |                   |           |                                                                                                    |                                           |                    |        |      |
|                        | Algemin<br>0<br>0<br>0<br>0<br>0<br>0<br>0<br>0<br>0<br>0<br>0<br>0<br>0                                                                                                    | -                      |                   |                   |           | Construction of the second second sec | Bitmap in NO<br>Anjucht<br>d Tools Pinjel | NAME 0.dwg - Paint | Faten  | X    |
| the same first literal | (°, 210<br>(°, 1985)<br>(°, 985)<br>(°, 985)<br>(° |                        | 40 A Batti A Batt | 21                |           | °<br>(+<br>■→>)                                                                                                    | χ                                         | 100 % (_)          | @      |      |
| -                      | Infahlefanetar                                                                                                    | Moc                    | er Blatt1 Blatt   | 9                 |           |                                                                                                    |                                           |                    |        |      |
| 1 B                    | lefehisfenster                                                                                                    |                        |                   |                   |           |                                                                                                    |                                           |                    |        |      |

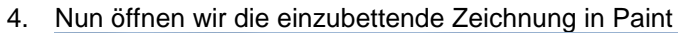

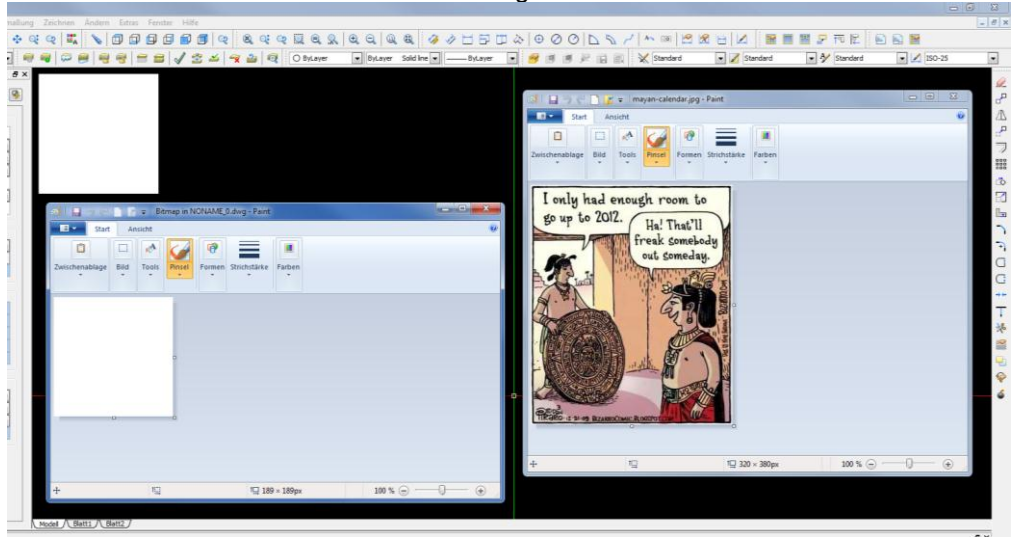

- 5. Mit STRG+A wählen wir den gesamten Inhalt aus und mit STRG+C kopieren wir diesen.
- Nun fügen wie die Zeichnung mit STRG+V in das leere Paint Dokument ein und speichern. in DS wird jetzt das Bild dargestellt aber das XY Verhältnis stimmt nicht.

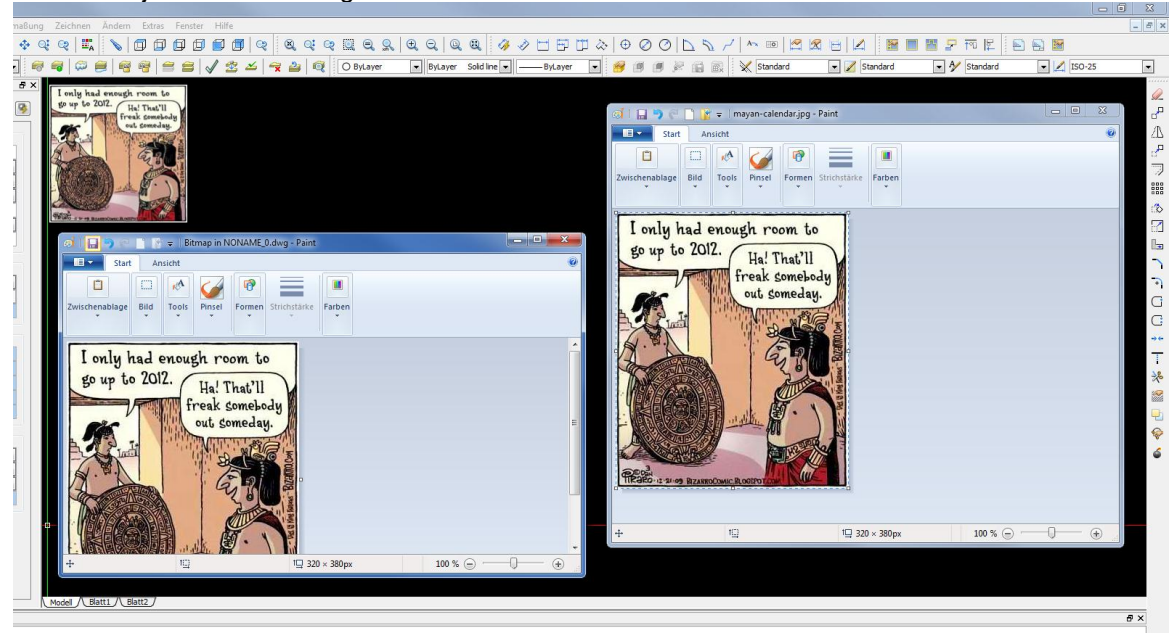

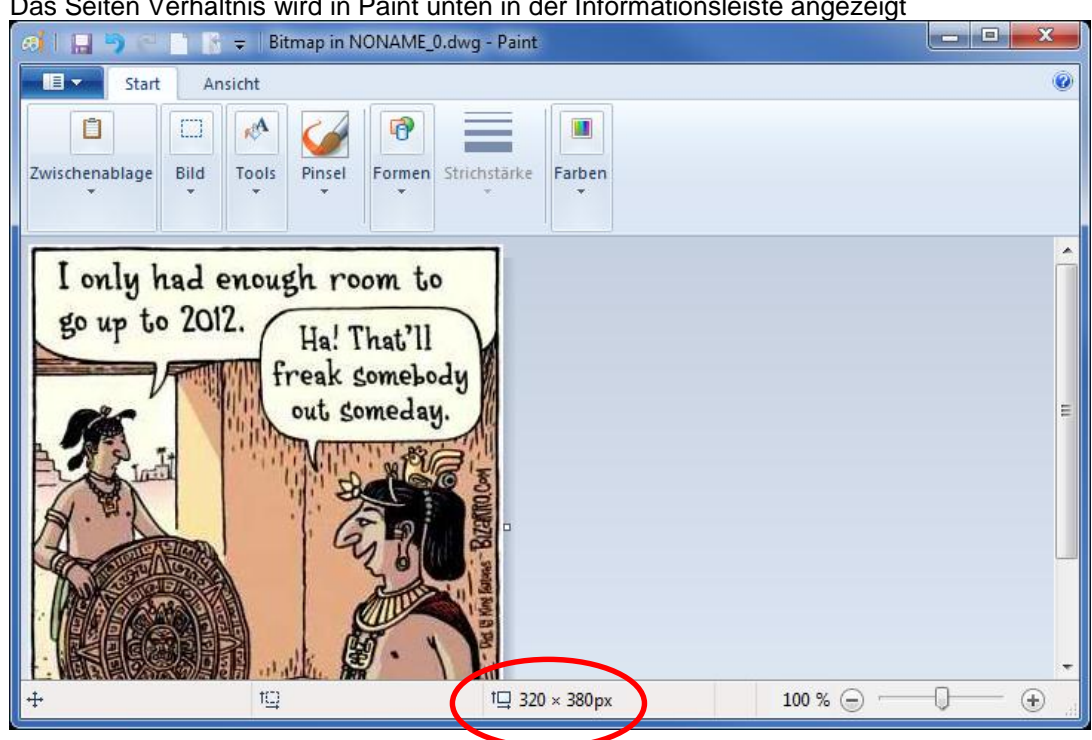

7. Das Seiten Verhältnis wird in Paint unten in der Informationsleiste angezeigt

8. Wir wählen das Bild an in den Eigenschaften setzen wir "Seitenverhältnis sperren" auf NEIN und passen Skalierungsbreite und Skalierungshöhe an.

| 🙀 DraftSight - [NONAME_0.dwg*] |                  |                         |                   |                 |                 |                     |                   |                 |               |
|--------------------------------|------------------|-------------------------|-------------------|-----------------|-----------------|---------------------|-------------------|-----------------|---------------|
| <u>n</u> D                     | atei <u>B</u> ea | rbeiten <u>A</u> nsicht | Ei <u>n</u> fügen | F <u>o</u> rmat | Bemaßu <u>n</u> | <u>ig Z</u> eichnen | <u>Ä</u> ndern    | E <u>x</u> tras | <u>F</u> enst |
| 6                              | 🔯 📙              | 🔒 🖻 🍬                   | Ъ 🛍               | / 5             | C               | ् २१ 🖾              | N   🖸             | ] 🗇             | <b>D</b> (    |
| 2                              | 9 🗢 🕯            | <b>b</b> ○ ○            |                   |                 | -               | d 📾 🛛 📾             | 9                 | e   =           | 8             |
| •••••                          | Eigenschaf       | ten                     |                   |                 | ₽×              | I why he            | l on out h        |                 |               |
| à                              | OLE (1)          |                         | •                 | 6               | <b>F</b>        | go up to 2          | OI2. Ha!          | That'll         | 7             |
| $\sim$                         |                  |                         |                   |                 |                 | esc.                | fread             | c somebou       | ly .          |
|                                | Allgen           | nein                    |                   |                 |                 | Inti                | COLUMN TO A       |                 | S'A           |
| $\mathbf{S}$                   |                  |                         |                   |                 |                 | H. W.               |                   | 6.9             | Series of     |
| $\mathbf{r}$                   | -                | 0                       |                   |                 | -               | The second          |                   | Ant             |               |
| Q                              |                  | ByLayer Solid lin       | • •               |                 |                 |                     | M.                | Ø · \           | 12            |
| Ø                              | <u> </u>         | O ByLayer               |                   |                 |                 | 2 Sugar             | Z                 | a series        | 24            |
|                                |                  | 1<br>Bylaver            |                   |                 |                 | 11000 -1 -1 -1 B    | ARE CARL R. ALTON |                 |               |
| <u>-</u>                       | 1.5              | Bylaver                 |                   |                 |                 |                     |                   |                 |               |
|                                |                  | bycayer                 |                   |                 |                 |                     |                   |                 |               |
| ð,                             |                  |                         |                   |                 |                 |                     |                   |                 |               |
|                                | Geom             | etrie                   |                   |                 |                 |                     |                   |                 |               |
| A                              | <b>←</b> →       |                         | 101.68            |                 |                 |                     |                   |                 |               |
| m                              |                  |                         | 101.68            |                 |                 | -8                  |                   |                 |               |
| لمنك                           | A <sup>O</sup> X |                         | -193.761          |                 |                 |                     |                   |                 |               |
| 1                              | jag<br>jag       |                         | 234.04            |                 |                 |                     |                   |                 |               |
|                                | A° z             |                         | 0                 |                 |                 |                     |                   |                 |               |
| <b>*</b>                       | Seiter           | nverhältnis sperren     | Ja                |                 | •               |                     |                   |                 |               |
| 2                              | Skalie           | rungsbreite %           | 100               |                 |                 |                     |                   |                 |               |
| a                              | Skalie           | rungshöhe %             | 100               |                 |                 |                     |                   |                 |               |
|                                |                  |                         |                   |                 |                 |                     |                   |                 |               |

9. Nachdem das Seitenverhältnis nun stimmt setzen wir Seitenverhältnis sperren" auf JA.

 <u>h</u> DraftSight - [NONAME\_0.dwg\*]

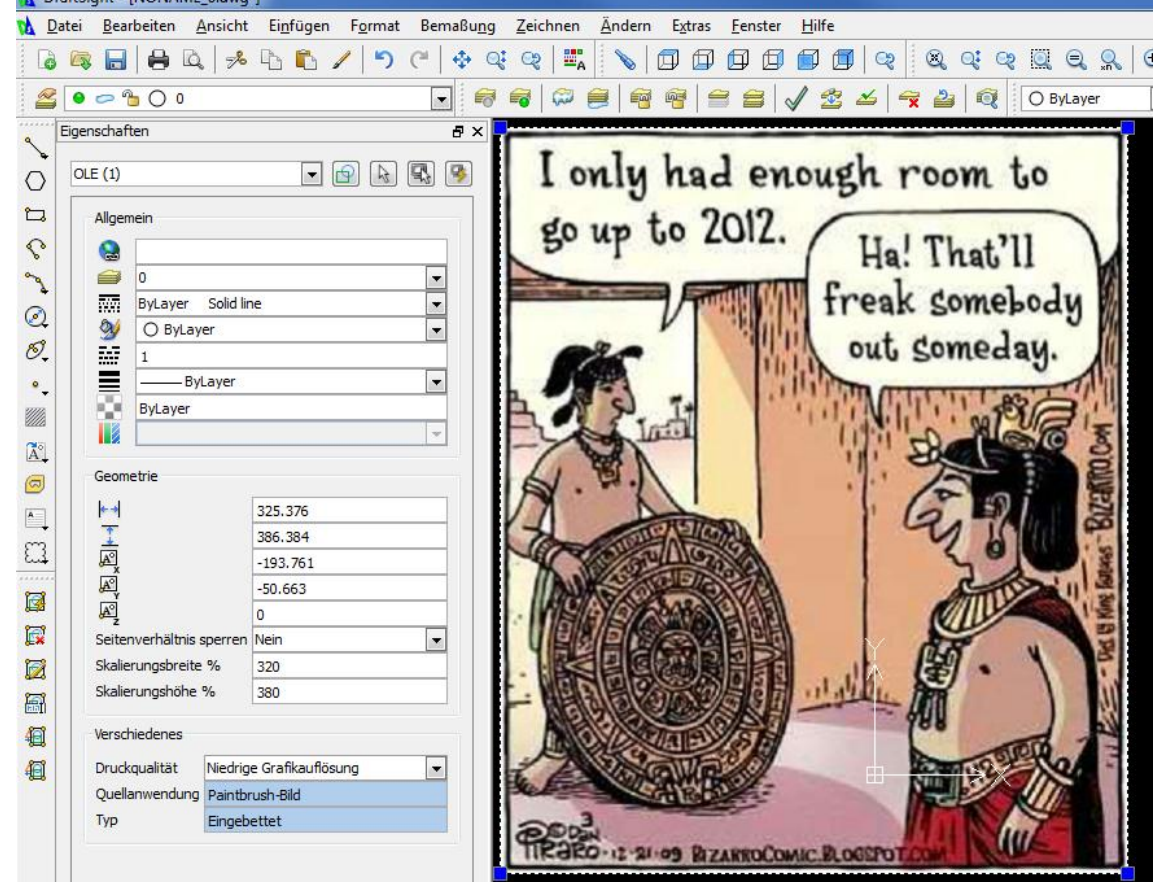

10. Nun ist das Bild fest in die DWG eingebettet.